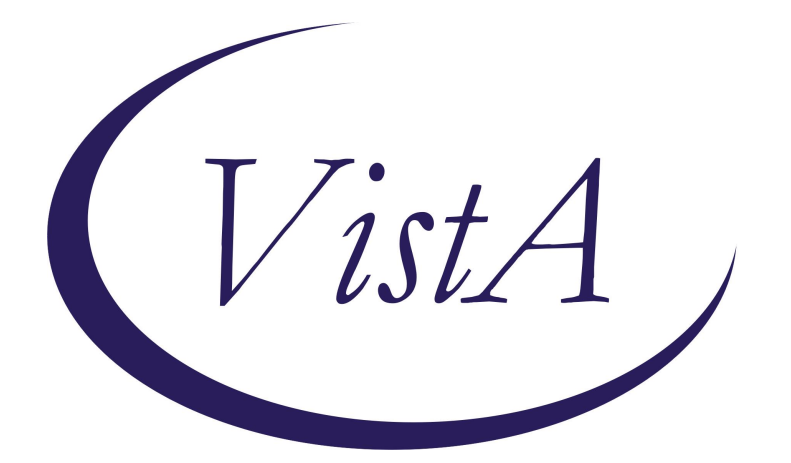

Update \_2\_0\_458

**Clinical Reminders** 

VA-WH BRIEF INTAKE TEMPLATE

**Install Guide** 

August 2024

Product Development Office of Information Technology Department of Veterans Affairs

| Table of Contents |   |
|-------------------|---|
| INTRODUCTION      | 1 |
| INSTALL DETAILS   |   |
| INSTALL EXAMPLE   |   |
| Post Installation | 7 |

## **Introduction**

This is a new reminder dialog template that can be used for a GYN quick intake:

Goal: to capture pertinent clinical information with data elements that can be used elsewhere:

- Designed to be incorporated into existing local CPRS templates, such as female intake forms, to standardize the capture of WH data elements.
- Pulls forward into the template data that doesn't change (menarche, menopause) or changes infrequently (gravida/para) to avoid double documentation.
- In the future some of the data will populate the WH Panel on the coversheet (LMP, menarche, Gravida/Para), with a CPRS update.
- Use will inform relevant clinical reminders (i.e. history of hysterectomy captured here will turn off the cervical cancer screening clinical reminder).

Users of this template can include, UAP, LVN/LPN, RN, SW, Clinical Pharmacists

UPDATE\_2\_0\_458 contains 1 Reminder Exchange entry:

#### UPDATE\_2\_0\_458 VA-WH BRIEF INTAKE TEMPLATE

#### The exchange file contains the following components:

#### REMINDER DIALOG LINK TYPE

WH HYSTERECTOMY DATE

#### TIU TEMPLATE FIELD

VA-WORD VA-DATE ONLY R

#### **HEALTH FACTORS**

VA-REMINDER UPDATES [C] VA-UPDATE\_2\_0\_458 VA-WH INTAKE [C] VA-WH AGE OF MENOPAUSE VA-WH TYPE OF DELIVERY CESAREAN SECTION VA-WH TYPE OF DELIVERY VAGINAL VA-WH LIVE BIRTHS VA-WH MISCARRIAGES/ECTOPICS/TERMINATIONS VA-WH PRETERM PREGNANCIES VA-WH FULL TERM PREGNANCIES VA-WH GRAVIDA VA-WH PARITY WOMENS CV SCREEN PROV CATEGORY [C] VA-WH HYSTERECTOMY BENIGN VA-WH PERIOD LENGTH VA-WH MENSTRUAL CYCLE LENGTH VA-WH GYN BRIEF INTAKE NOTE VA-WH AGE OF FIRST MENARCHE

#### **REMINDER TAXONOMY**

VA-WH CIN II/III OR GREATER CARCINOMA VA-WH SUPRACERVICAL HYSTERECTOMY VA-WH TOTAL HYSTERECTOMY W CERV AND UTERUS VA-WH TOTAL HYSTERECTOMY W BIL SAL VA-WH POST MENOPAUSAL BLEEDING VA-WH MENOPAUSE

#### **REMINDER TERM**

VA-REMINDER UPDATE 2 0 458 VA-WH BL AGE OF MENOPAUSE 60 VA-WH BLAGE OF MENOPAUSE 59 VA-WH BL AGE OF MENOPAUSE 58 VA-WH BL AGE OF MENOPAUSE 57 VA-WH BLAGE OF MENOPAUSE 56 VA-WH BL AGE OF MENOPAUSE 55 VA-WH BL AGE OF MENOPAUSE 54 VA-WH BL AGE OF MENOPAUSE 53 VA-WH BL AGE OF MENOPAUSE 52 VA-WH BL AGE OF MENOPAUSE 51 VA-WH BLAGE OF MENOPAUSE 50 VA-WH BL AGE OF MENOPAUSE 49 VA-WH BLAGE OF MENOPAUSE 48 VA-WH BL AGE OF MENOPAUSE 47 VA-WH BL AGE OF MENOPAUSE 46 VA-WH BL AGE OF MENOPAUSE 45 VA-WH BLAGE OF MENOPAUSE 44 VA-WH BL AGE OF MENOPAUSE 43 VA-WH BL AGE OF MENOPAUSE 42 VA-WH BLAGE OF MENOPAUSE 41 VA-WH BL AGE OF MENOPAUSE 40 VA-WH BL TYPE OF DELIVERY VA-WH BL GRAVIDA/PARITY VA-AGE >51 VA-WH BLAGE OF FIRST MENSTRUAL PERIOD VA-WH BLAGE OF FIRST MENSTRUAL PERIOD 18 VA-WH BL AGE OF FIRST MENSTRUAL PERIOD 17 VA-WH BL AGE OF FIRST MENSTRUAL PERIOD 16 VA-WH BL AGE OF FIRST MENSTRUAL PERIOD 15 VA-WH BL AGE OF FIRST MENSTRUAL PERIOD 14 VA-WH BL AGE OF FIRST MENSTRUAL PERIOD 12 VA-WH BL AGE OF FIRST MENSTRUAL PERIOD 11 VA-WH BL AGE OF FIRST MENSTRUAL PERIOD 10 VA-WH BL AGE OF FIRST MENSTRUAL PERIOD 9 VA-WH BL AGE OF FIRST MENSTRUAL PERIOD 9

#### HEALTH SUMMARY TYPE

VA-WH DELIVERY TYPE C VA-WH DELIVERY TYPE V VA-WH LIVE BIRTHS VA-WH PREG LOSSES VA-WH PT PREG VA-WH FT PREG VA-WH GRAVIDA/PARITY VA-WH AGE OF FIRST PERIOD

#### **HEALTH SUMMARY OBJECTS**

VA-WH DELIVERY TYPE C (TIU) VA-WH DELIVERY TYPE V (TIU) VA-WH LIVE BIRTHS (TIU) VA-WH PREG LOSSES (TIU) VA-WH PT PREG (TIU) VA-WH FT PREG (TIU) VA-WH GRAVIDA/PARITY (TIU) VA-WH AGE OF FIRST MENSTRUAL PERIOD (TIU)

#### TIU DOCUMENT DEFINITION

VA-WH DELIVERY TYPE C VA-WH DELIVERY TYPE C VA-WH LIVE BIRTHS VA-WH PREG LOSSES VA-WH PT PREG VA-WH FT PREG VA-WH GRAVIDA/PARITY VA-WH AGE OF FIRST MENSTRUAL PERIOD

#### **REMINDER DIALOG**

VA-WH BRIEF INTAKE NOTE

## **Install Details**

This update is being distributed as a web host file. The address for the host file is: https://REDACTED/UPDATE\_2\_0\_458.PRD

The file will be installed using Reminder Exchange, programmer access is not required.

Installation:

\_\_\_\_\_

This update can be loaded with users on the system. Installation will take less than 5 minutes.

## **Install Example**

Go to Reminder exchange in Vista.

To Load the exchange file, use LWH. The URL is https://REDACTED/UPDATE\_2\_0\_458.PRD

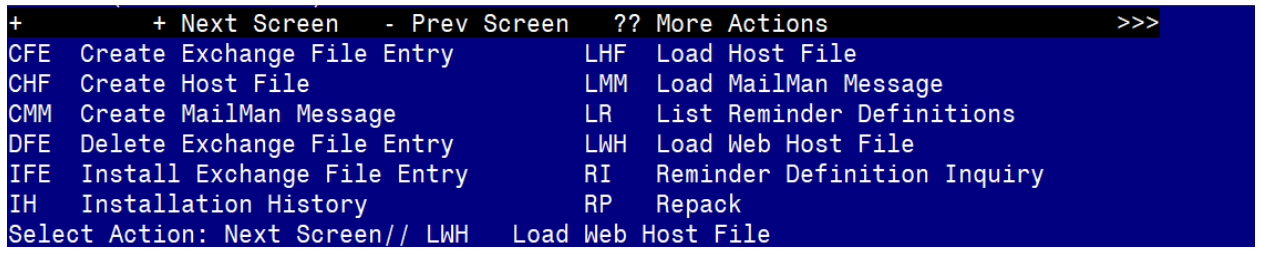

You will see a message indicating the file was loaded successfully.

Search and locate an entry titled **UPDATE\_2\_0\_458 VA-WH BRIEF INTAKE TEMPLATE TEMPLATE** in reminder exchange.

| Ttom     | Entroy                            | Course  |                     | Data D  | allad |
|----------|-----------------------------------|---------|---------------------|---------|-------|
| +1tem    | Entry                             | Source  | a                   | Date Pa | acked |
| 722      | UPDATE_2_0_458 VA-WH BRIEF        |         |                     |         |       |
|          | INTAKE TEMPLATE                   |         |                     |         |       |
| 723      | UPDATE 2 0 46 VA-MH TOBACCO       |         |                     |         |       |
| 00000000 | USE SCREEN                        |         |                     |         |       |
| 724      | UPDATE 2 0 47 VA-HEPATITIS B      |         |                     |         |       |
|          | TMMUNITZATIONS                    |         |                     |         |       |
| 705      | UPDATE O A 40 MTOO UPDATE C       |         |                     |         |       |
| 725      | UPDATE_2_0_48 MISC UPDATE 6       |         |                     |         |       |
| 726      | UPDATE_2_0_49 VA-SUICIDE          |         |                     |         |       |
|          | BEHAVIOR AND OVERDOSE REPORT      |         |                     |         |       |
| 727      | UPDATE 2 0 5 MISC UPDATE 1        |         |                     |         |       |
| +        | + Next Screen - Prev Screen       | 1 ??    | More Actions        |         | >>>   |
| CFE      | Create Exchange File Entry        | LHF     | Load Host File      |         |       |
| CHE      | Create Host File                  | LMM     | Load MailMan Messag | e       |       |
| CMM      | Create MailMan Message            | I B     | List Reminder Defin | itions  |       |
| DEE      | Delete Evenence Eile Entru        | L MAR   | Lood Web Heat File  | 1110113 |       |
| DFE      | Detete Exchange File Entry        | LWH     | Load web Host File  |         |       |
| IFE      | Install Exchange File Entry       | RI      | Reminder Definition | Inqui   | ry    |
| IH       | Installation History              | RP      | Repack              |         |       |
| Selec    | t Action: Next Screen// IFE Inst  | all Ex  | kchange File Entry  |         |       |
| Enter    | a list or range of numbers (1-948 | 3): 72: | 2                   |         |       |

At the <u>Select Action</u> prompt, enter <u>IFE</u> for Install Exchange File Entry Enter the number that corresponds with your entry titled UPDATE\_2\_0\_458 VA-WH BRIEF INTAKE TEMPLATE (*in this example it is entry 722, it will vary by site*) that is dated 08/13/2024.

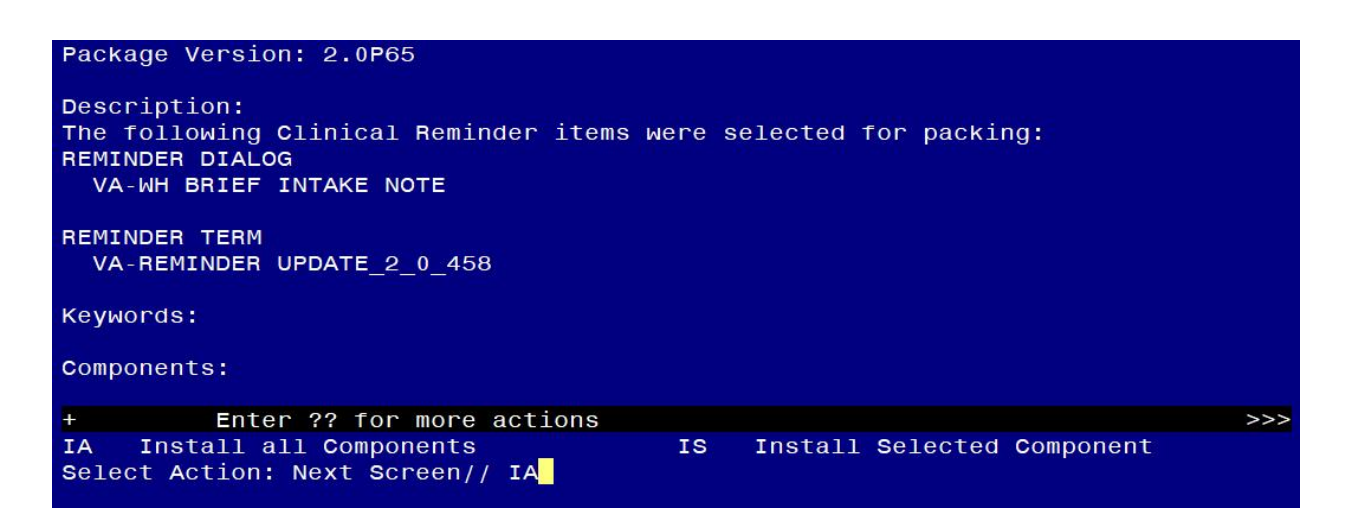

At the **<u>Select Action</u>** prompt, type <u>IA</u> for Install all Components and hit enter.

For all new entries in any category you will choose I to Install

SKIP <u>any items</u> in any category you are prompted to overwrite.

You will then be prompted to install the dialog component.

| Packed | reminder | dialog: | VA-WH BRIEF | INTAKE NO | TE [NATIONAL DIALOG] |
|--------|----------|---------|-------------|-----------|----------------------|

| Iten  | n Seq. Dialog Findings Type                          | Exists |
|-------|------------------------------------------------------|--------|
| 1     | VA-WH BRIEF INTAKE NOTE dialog                       | g X    |
|       |                                                      |        |
| 2     | 10 VA-GP WH INTAKE NOTE MASTER GROUP group           | b X    |
|       | Finding: *NONE*                                      |        |
| 3     | 10.5 VAL-WH INTAKE NOTE VERSION element              | t X    |
|       | Finding: *NONE*                                      |        |
| 4     | 10.8 VA-BLANK LINE DIALOG & NOTE element             | t X    |
|       | Finding: *NONE*                                      |        |
| 5     | 10.10 VA-WH INTAKE AGE FIRST PERIOD* element         | t X    |
|       | Finding: VA-WH AGE OF FIRST MENARCHE (HEALTH FACTOR) | Х      |
| 6     | 10.11 VA-WH INTAKE AGE OF MENOPAUSE* element         | t X    |
|       | Finding: *NONE*                                      |        |
| 7     | 10.15 VA-GP WH INTAKE HAVING PERIODS QUESTION group  | b X    |
|       | Finding: VA-WH GYN BRIEF INTAKE NOTE (HEALTH FACTOR) | Х      |
| 8     | 10.15.10 VA-GP WH INTAKE HAVING PERIODS group        | b X    |
| +     | + Next Screen - Prev Screen ?? More Actions          |        |
| DD    | Dialog Details DT Dialog Text IS Install Select      | cted   |
| DF    | Dialog Findings DU Dialog Usage QU Quit              |        |
| DS    | Dialog Summary IA Install All                        |        |
| Selec | ct Action: Next Screen// IA                          |        |
|       |                                                      |        |

### At the **Select Action** prompt, type **IA** to install the dialog – **VA-WH BRIEF INTAKE NOTE**

Install reminder dialog and all components with no further changes: Y//ES

| Packed reminder dialog: VA-WH BRIEF INTAKE NOTE [NATIONAL                                                                                          | _ DIALOG]                |        |
|----------------------------------------------------------------------------------------------------|--------------------------|--------|
| VA-WH BRIEF INTAKE NOTE (reminder dialog) installed from                                                                                           | exchange file.           |        |
| Item Seq. Dialog Findings                                                                                                    | Туре                     | Exists |
| 1 VA-WH BRIEF INTAKE NOTE                                                                                                    | dialog                   | x      |
| 2 10 VA-GP WH INTAKE NOTE MASTER GROUP<br>Finding: *NONE*                                                                                          | group                    | ×      |
| 3 10.5 VAL-WH INTAKE NOTE VERSION<br>Finding: *NONE*                                                                                               | element                  | ×      |
| 4 10.8 VA-BLANK LINE DIALOG & NOTE<br>Finding: *NONE*                                                                                              | element                  | x      |
| 5 10.10 VA-WH INTAKE AGE FIRST PERIOD*                                                                                                    | element                  | x      |
| Finding: VA-WH AGE OF FIRST MENARCHE (HEALTH                                                                                                    | FACTOR)                  | x      |
| 6 10.11 VA-WH INTAKE AGE OF MENOPAUSE*                                                                                                    | element                  | x      |
| 7 10.15 VA-GP WH INTAKE HAVING PERIODS QUESTION<br>Finding: VA-WH GYN BRIEF INTAKE NOTE (HEALTH                                                    | group<br>FACTOR)         | x<br>x |
| 8 10.15.10 VA-GP WH INTAKE HAVING PERIODS                                                                                                    | group                    | X      |
| + + Next Screen - Prev Screen ?? More Actions                                                                                                    | 8                        |        |
| DD Dialog Details DT Dialog Text IS<br>DF Dialog Findings DU Dialog Usage QU<br>DS Dialog Summary IA Install All<br>Select Action: Next Screen// Q | Install Selected<br>Quit | 1      |

When the dialog has completed installation, you will then be returned to this screen. At the **Select Action** prompt, type **Q**.

| Package Version: 2.0P65                                                                                                    |     |
|----------------------------------------------------------------------------------------------------|-----|
| Description:<br>The following Clinical Reminder items were selected for packing:<br>REMINDER DIALOG<br>VA-WH BRIEF INTAKE NOTE |     |
| REMINDER TERM<br>VA-REMINDER UPDATE_2_0_458                                                                                    |     |
| Keywords:                                                                                                    |     |
| Components:                                                                                                    |     |
| + + Next Screen - Prev Screen ?? More Actions                                                                                  | >>> |
| IA Install all Components IS Install Selected Component<br>Select Action: Next Screen// Q                                      |     |

You will then be returned to this screen. At the **<u>Select Action</u>** prompt, type Q.

Install complete.

## Post Installation

#### 1. Setup of Note Title.

The suggested note title to create to associate with this template is:

WOMENS HEALTH BRIEF INTAKE NOTE

VHA Enterprise Standard Title: WOMENS HEALTH NOTE

Add to the document class where clinic notes are located.

**Note:** Comprehensive information on Creating new Document Classes and Titles can be found beginning on page 54 of the TIU/ASU Implementation Guide at the following link: <u>http://www.va.gov/vdl/documents/Clinical/CPRS-</u> <u>Text Integration Utility (TIU)/tiuim.pdf</u>

# 2. Make the Dialog templates available to be attached to a Personal or Shared templates or to be able to attach the dialog to a progress note title.

Select Reminder Managers Menu <TEST ACCOUNT> Option: CP CPRS Reminder

#### **Configuration**

- CA Add/Edit Reminder Categories
- CL CPRS Lookup Categories
- CS CPRS Cover Sheet Reminder List
- MH Mental Health Dialogs Active
- PN Progress Note Headers
- RA Reminder GUI Resolution Active
- TIU TIU Template Reminder Dialog Parameter

DEVL Evaluate Coversheet List on Dialog Finish

- DL Default Outside Location
- PT Position Reminder Text at Cursor
- LINK Link Reminder Dialog to Template
- TEST CPRS Coversheet Time Test
- NP New Reminder Parameters
- GEC GEC Status Check Active
- WH WH Print Now Active

Select CPRS Reminder Configuration <TEST ACCOUNT> Option: TIU Template Reminder Dialog Parameter

Reminder Dialogs allowed as Templates may be set for the following:

- 1 User USR [choose from NEW PERSON]
- 3 Service SRV [choose from SERVICE/SECTION]
- 4 Division DIV [SALT LAKE CITY]
- 5 System SYS [NATREM.FO-SLC.MED.VA.GOV]

Enter selection: **5** *Choose the appropriate number for your site. Your site may do this by System or other levels. The example below uses SYSTEM level.* 

Setting Reminder Dialogs allowed as Templates for System: NATREM.FO-SLC.MED.VA.GOV Select Display Sequence: ?

458 VA-COVID-19 TELEPHONE FOLLOW-UP

389 VA-SRA-CONSULT RESPONSE (D)

When you type a question mark above, you will see the list of #'s (with dialogs) that are already taken. Choose a number **NOT** on this list. For this example, 390 is not present so I will use 390.

Select Display Sequence: 390

Are you adding 390 as a new Display Sequence? Yes// YES Display Sequence: 390// <Enter> 390

Clinical Reminder Dialog: VA-WH BRIEF INTAKE NOTE reminder dialog NATIONAL ...OK? Yes// <Enter> (Yes)

#### 3. Connect the template to your note title.

In CPRS, open the Template Editor, expand Document Titles, select the appropriate folder (if applicable), then click New Template (top right-hand corner).

| L2 INTERVENTION NOTE                                                                                                    | > 🗐 My Templates | Name: WOMENS HEALTH BRIEF INTAKE NOTE                                                                                                    |
|----------------------------------------------------------------------------------------------------|------------------|----------------------------------------------------------------------------------------------------|
| L2 PERIODIC EVALUATION NOTE     L2 DISCHARGE NOTE     L2 DISCHARGE NOTE     L2 TECH EDUCATION NOTE     MY STORY     MEDICAL FOSTER HOME CONSULT RESPONSE     GULFVET SUCCESSOR QUESTIONNAIRE     ICMHR CLINICAL PROGRAM STATUS     VAAES BEHAVIORAL RESTRAINT AND SECLUSION     WOMENS HEALTH BRIEF INTAKE NOTE     Consult Reasons for Request     Procedure Reasons for Request | Copy<br>←        | Template Type: Reminder Dialog  Reminder Dialog: Va-Wh Brief Intake Note Agtive Hide Items in Templates Display Only Draver Exclude from Group Boilerplate Number of Blank Lines to insert |
| 🛛 Hide Inactive 🕈 🐓 Delete 🗙                                                                                                    | 🗹 Hide Inactive  | Delete X                                                                                                    |
| Associated Title: WOMENS HEALTH BRIEF INTAKE NOTE                                                                                                    |                  |                                                                                                    |

Type in the following information: Name: WOMENS HEALTH BRIEF INTAKE NOTE Template Type: Reminder Dialog Reminder Dialog: VA-WH BRIEF INTAKE NOTE Associated Title: WOMENS HEALTH BRIEF INTAKE NOTE — then click Apply.

Your facility can also choose to add this to the shared template folder.

4. **OPTIONAL**: You can also add this template to a local reminder dialog template used for intake if your facility would like for you to do that. The reminder dialog group to add to your local reminder dialog template is VA-GP WH INTAKE NOTE MASTER GROUP. You can create a local group first if you want it to have a checkbox and add the national group as a sequence to your local group.

Consult with your local Women's Health providers to see if this is appropriate for your site.